**E-Services** 

## Swapping a Class (Manage Classes tile)

The choice is clear.

UHCL

| Steps | Descriptions                                                                                                    |  |  |  |  |
|-------|----------------------------------------------------------------------------------------------------|--|--|--|--|
| 1.    | Access the UHCL E-Services page at <u>www.uhcl.edu/eservices</u> .                                                      |  |  |  |  |
|       | Enter your UHCL network ID and password or your 7 digit ID and password.                                                |  |  |  |  |
| 2.    | Click on the Manage Classes tile                                                                                        |  |  |  |  |
| 3.    | On the left side menu bar, select Swap Classes                                                                          |  |  |  |  |
|       | ➡ Swap Classes                                                                                                    |  |  |  |  |
|       |                                                                                                    |  |  |  |  |
|       |                                                                                                    |  |  |  |  |
| 4.    | Swap This Class: Select the class you want to swap out from the list of currently enrolled classes.                     |  |  |  |  |
|       | With This Class: Select the class you want to <u>swap with</u> by using Class Search/Shopping Cart or directly entering |  |  |  |  |
|       |                                                                                                    |  |  |  |  |
|       | Swap Classes                                                                                                    |  |  |  |  |
|       | Select the class you wish to swap then select the class you wish to replace it with.                                    |  |  |  |  |
|       | Swap This Class                                                                                                    |  |  |  |  |
|       | Select from your schedule                                                                                               |  |  |  |  |
|       | ACCT 2301: Principles of Accounting I (10032)                                                                           |  |  |  |  |
| l     | With This Class                                                                                                    |  |  |  |  |
|       | Search for Classes                                                                                                    |  |  |  |  |
|       | Class Search 🗸                                                                                                    |  |  |  |  |
|       | Or                                                                                                    |  |  |  |  |
|       | Select from Shopping Cart                                                                                               |  |  |  |  |
|       | ►                                                                                                    |  |  |  |  |
|       |                                                                                                    |  |  |  |  |
|       | Or                                                                                                    |  |  |  |  |
|       | Enter Class Number                                                                                                    |  |  |  |  |
|       | Class Number                                                                                                    |  |  |  |  |
|       |                                                                                                    |  |  |  |  |
|       | Using Search for Class:                                                                                                 |  |  |  |  |
|       | Select Class Search, Click on Search                                                                                    |  |  |  |  |
|       | For Class Search, enter the filters to search for the classes.                                                          |  |  |  |  |
|       | Search For Classes 1                                                                                                    |  |  |  |  |
|       | Enter keyword e.g. course, subject, class, topic                                                                        |  |  |  |  |
|       | Additional ways to search                                                                                               |  |  |  |  |
|       |                                                                                                    |  |  |  |  |
|       |                                                                                                    |  |  |  |  |

**E-Services** 

| UHCL The is |
|-------------|
|-------------|

|    | Using <u>Select fre</u><br>Click on the dro<br>in the Shopping                                                                                                    | p-down to select of<br>Cart, this option                         | r <b>t:</b><br>courses from the sho <sub>l</sub><br>will not be available. | oping cart, then click on <b>Sele</b>                             | <b>ct</b> . If you don't have any courses |  |  |
|----|----------------------------------------------------------------------------------------------------|------------------------------------------------------------------|----------------------------------------------------------------------------|-------------------------------------------------------------------|-------------------------------------------|--|--|
|    | Using <u>Enter Cla</u><br>Enter the correc                                                                                                    | i <mark>ss Nbr:</mark><br>t class number, th:                    | en click on <u>Enter</u> .                                                 |                                                                   |                                           |  |  |
| 5. | Click on <b>Next</b> .                                                                                                    |                                                                  |                                                                            |                                                                   | Next >                                    |  |  |
|    | Step 1 of 3: Review CI<br>You have selected<br>ACCT 2301 Principles of Acc<br>Option Status Open                                                                                                    | ass Selection                                                    |                                                                            |                                                                   |                                           |  |  |
|    | Class S                                                                                                    | ession                                                           | Meeting Dates                                                              | Days and Times                                                    | Seats                                     |  |  |
|    | Lecture - 10033                                                                                                    | .egular Academic Session                                         | 01/17/2023 - 05/08/2023                                                    | Monday Wednesday Friday 10:00AM to 10:50AM                        | Open Seats 36 of 50                       |  |  |
| 6. | If class is closed<br>If permssion is r<br>Click on Accept<br>Step 2 of 3: Review Cla<br>ARTS 1304 World Art Survey<br>Lecture - 20430 - Open<br>Add to waitlist if class is full?<br>Permission Number<br>Not required unless department<br>Instructor | and has a waitlist<br>'equired, enter the<br><br>Iss Preferences | t, select <b>Yes</b> for Add t<br>e Permission Nbr in th                   | o waitlist if class is full.<br>ne <b>Permission Number</b> field | I.<br>Accept                              |  |  |
| 1. | Click on <b>Submit</b> .                                                                                                    |                                                                  |                                                                            |                                                                   |                                           |  |  |
|    | You are replacing this Class                                                                                                    |                                                                  |                                                                            |                                                                   |                                           |  |  |
|    | ACCT 2301 Principles of Accou                                                                                                    | Inting I - Financial                                             | Meeting Dates                                                              | Days and Times                                                    | Seats                                     |  |  |
|    | Lecture - 10032                                                                                                    | legular Academic Session                                         | 01/17/2023 - 05/08/2023                                                    | Tuesday Thursday 2:30PM to 3:50PM                                 | Open Seats 23 of 50                       |  |  |
|    | With this Class         ARTS 1304       World Art Survey II         Option Status       Open                                                                                                    |                                                                  |                                                                            |                                                                   |                                           |  |  |
|    | Class                                                                                                    | Session                                                          | Meeting Dates                                                              | Days and Times                                                    | Seats                                     |  |  |
|    | Lecture - 20430                                                                                                    | Regular Academic Session                                         | 01/17/2023 - 05/0                                                          | 8/2023 To be Announced                                            | Open Seats 38 of 75                       |  |  |
|    | Click on <b>Yes</b> .                                                                                                    | rou sure you want                                                | t to submit?<br>No                                                         |                                                                   |                                           |  |  |

|    | E-Services UHCL The choice is clear.                                                                                                    |
|----|----------------------------------------------------------------------------------------------------|
| 8. | <ul> <li>The system will indicate if you have successfully swapped the class.</li> <li>Swap ACCT 2301 - Principles of Accounting I - Financial with ARTS 1304 - World Art Survey II<br/>This class has been added to your schedule.</li> </ul> |
|    | Note: If you swap out a class with a waitlisted class, you will not be dropped from the swapped-out class until you have successfully enrolled in the waitlisted class.                                                                        |
| 9. | Click on or Student Home to return to the Home Page.                                                                                                    |